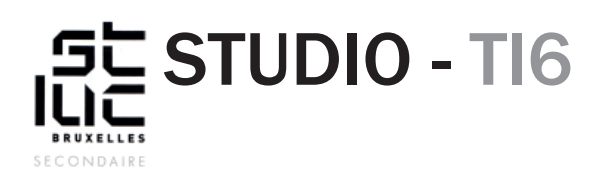

### Sujet

HTML - CSS révisions - suite

# TABLE DES MATIÈRES

### Nouvelle matière:

9. Intégration du logo
10. Un titre devant la vidéo
11. Utiliser des polices typographiques grâce à Google font
12. Un titre dans la section
13. Un footer avec des liens vers les réseaux sociaux
14. Formulaire de contact

# NOUVELLE MATIÈRE (suite)

### 9. Intégration du logo

Pour ce faire, il vous faudra créer un logo sur Illustrator et l'exporter au format **svg**. Utilisez une de vos initiales, et travaillez-la au trait avec des formes simples. **Exemples :** 

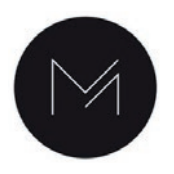

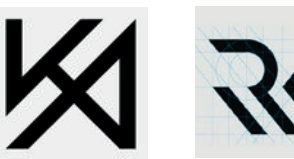

Enregistrez votre logo dans un dossier «images» au même niveau que vos fichiers index.html et style.css.

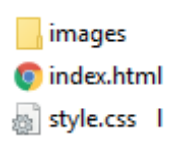

## **9. Intégration du logo** (suite)

1. Dans votre code source HTML dans la balise "navigation" et juste avant la balise <br/>ajoutez un lien et votre image comme ceci :

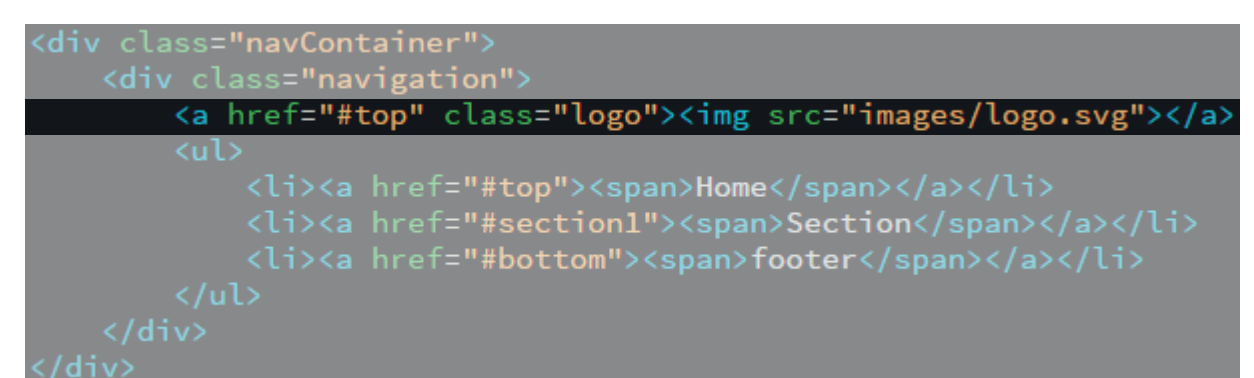

2. Dans votre code CSS:

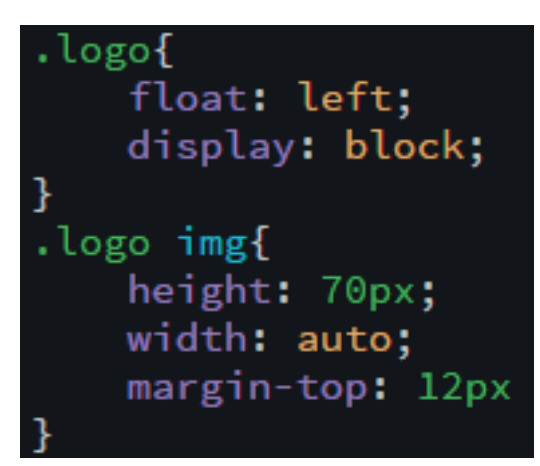

Le height et le margin-top peuvent être adaptés en fonction de votre image.

### 10. Un titre devant la vidéo

Petite correction, pour que la vidéo passe en arrière-plan , vous devez ajouter une position:relative; dans les propriétés du sélecteur "container":

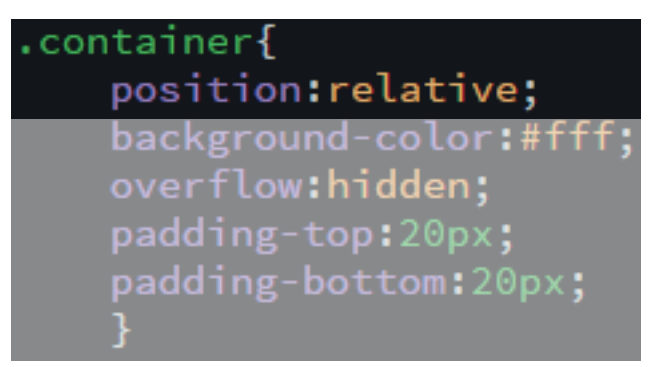

Nous allons ensuite ajouter un titre et un sous-titre, qui passeront au-dessus de la vidéo.

### 10. Un titre devant la vidéo (suite)

Dans votre code source HTML, nous allons ajouter une <div> qui contiendra nos titres et que nous appellerons "title". Nous allons également utiliser les balises <h1> et <h2> pour encadrer les titres et sous-titres.

1. Ajoutez dans la balise "upPage" sous la balise <video> le code suivant:

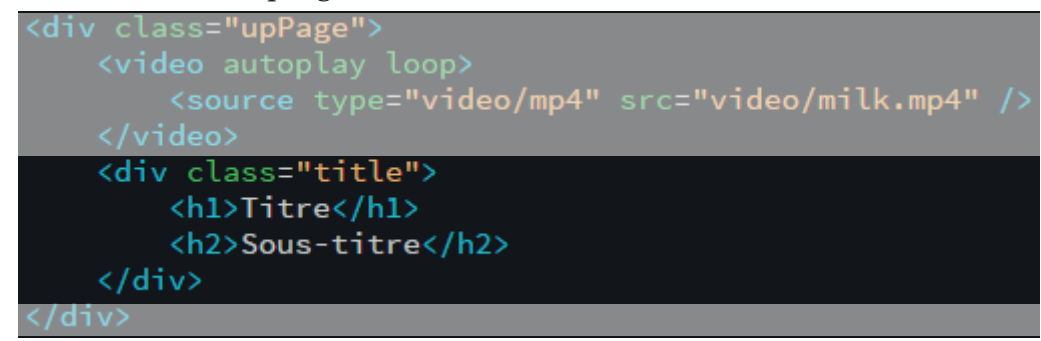

2. Dans votre code CSS

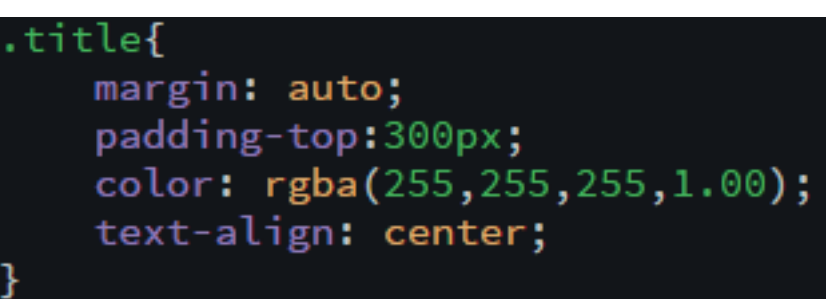

margin:auto; centre votre <div>

padding-top: ajoute de l'espace dans le haut de votre <div> texte-align:center; centre le contenu de la <div>

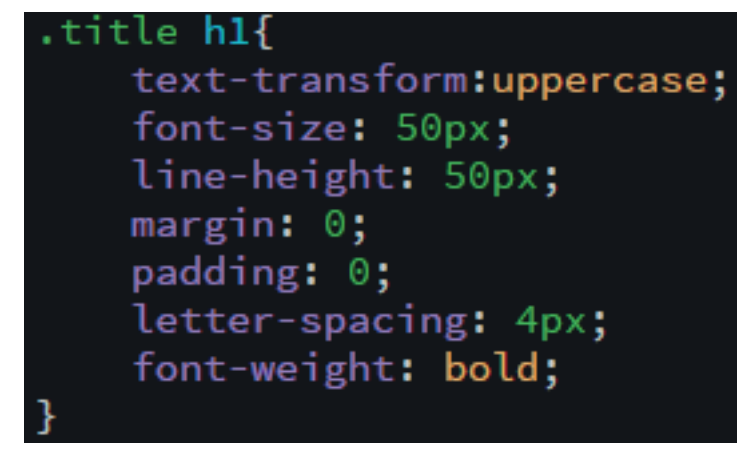

text-transform:uppercase; oblige votre texte à être en MAJUSCULE. font-size: détermine la taille de votre texte. line-height: donne la hauteur entre les lignes de texte. letter-spacing: écarte les lettres entre elles font-weight: peut être en «normal» ou en «bold» (gras).

3. Customisez votre .title h2 pour l'ajuster par rapport au h1

#### 11. Utiliser des polices typographiques grâce à Google font Pour commencer, nous allons déterminer une typo standard sur notre page. 1. Dans la feuille de style CSS ajoutez la propriété font: body{ font-family: "Gill Sans", "Gill Sans MT", "Myriad Pro", "DejaVu Sans Condensed", Helvetica, Arial, "sans-serif"; Avez-vous remarqué ? Dreamweaver vous propose par défaut une série de typo «serif» (à empattement) ou «sans-serif» (sans empattement). ▼ body{ height:100%; margin:0; padding:0; font-family: Cambria, Hoefler Text, Liberation Serif, Times, Times New Roman, serif Constantia, Lucida Bright, DejaVu Serif, Georgia, serif Baskerville, Palatino Linotype, Palatino, Century Schoolbook L, Times New Roman, serif Gill Sans, Gill Sans MT, Myriad Pro, DejaVu Sans Condensed, Helvetica, Arial, sans-serif Gotham, Helvetica Neue, Helvetica, Arial, sans-serif Tous les ordinateurs ne disposent pas des mêmes polices de caractères. Si vous souhaitez utiliser une police spéciale, il faudra utiliser une **Bibliothèque de police de caractère en ligne.** La plus courante étant Google font. 2. Allez sur le site de Google font https://fonts.google.com/ et choisissez une police Google Fonts DIRECTORY FEATURED ABOUT 🔶 > Q Search Categories Philosopher Alfa Slab One Sintony Ð Sintony Eduardo Rodriguez Tunni (2 styles) Serif Jovanny Lemonad (4 styles) JM Solé (1 style) Sente... 👻 Regular 400 40px Sans Serif Mist enveloped My two Silver mist Display Handwriting suffused the the ship three natures had Monospace hours out from deck of the memory in Sorting port. common. ship. Trending Try typing directly into the text fields. Languages All Languages 👻 Vidaloka Ek Mukta Droid Sans Mono Ð 6 0 Cyreal (1 style) (Type (7 styles) ve Matteson (1 style) Number of styles □ ------She stared The face of the The recorded Thickness moon was in through the voice shadow. window at the scratched in Slant stars. the speaker. Width □ -

| 11. Utiliser des polices typographiques grâce                                                                                  |                                                                                                    |                                              |  |  |
|----------------------------------------------------------------------------------------------------|----------------------------------------------------------------------------------------------------|----------------------------------------------|--|--|
| à Google font (suite)                                                                                                    |                                                                                                    |                                              |  |  |
| 3.                                                                                                    | Cliquez sur l'onglet noir qui vient de s'afficher en bas de page                                                 |                                              |  |  |
|                                                                                                    | Family Selected                                                                                                  | - )                                          |  |  |
| ,                                                                                                    | Your Selection Clear All                                                                                         | <u>^</u>                                     |  |  |
|                                                                                                    | Alfa Slab One 😑                                                                                                  |                                              |  |  |
|                                                                                                    | EMBED CUSTOMIZE Load Time Fast                                                                                   |                                              |  |  |
|                                                                                                    | Embed Font                                                                                                    |                                              |  |  |
|                                                                                                    | To embed your selected fonts into a webpage, copy this code into the <head> of your<br/>HTML document.</head>    |                                              |  |  |
| :                                                                                                    | STANDARD @IMPORT                                                                                                 | Vous aurez besoin                            |  |  |
|                                                                                                    | <link href="https://fonts.googleapis.com/css?family=&lt;b&gt;Alfa+Slab+One&lt;/b&gt;" rel<br=""/> ="stylesheet"> | de copier ce code<br>dans votre page<br>HTML |  |  |
|                                                                                                    | Specify in CSS                                                                                                   | (voir ci-dessous)                            |  |  |
|                                                                                                    | Jse the following CSS rules to specify these families:                                                           |                                              |  |  |
|                                                                                                    | font-family: 'Alfa Slab One', cursive;                                                                           | Et de celui-ci dans<br>votre CSS             |  |  |
|                                                                                                    | For examples of how fonts can be added to webpages, see the getting started guide.                               | (voir ci-dessous)                            |  |  |
|                                                                                                    |                                                                                                    | •                                            |  |  |
| 4. Copier le premier bout de code dans le <head> de votre site.</head>                                                         |                                                                                                    |                                              |  |  |
| <html><br/><head></head></html>                                                                                                |                                                                                                    |                                              |  |  |
| <pre><meta charset="utf-8"/> <title>Document sans nom</title></pre>                                                            |                                                                                                    |                                              |  |  |
| <li><li>k href="style.css" rel="stylesheet" type="text/css"&gt;https://fonts.googleapis.com/css?family=Alfa+Slab+One</li></li> |                                                                                                    |                                              |  |  |
|                                                                                                    |                                                                                                    |                                              |  |  |
|                                                                                                    | Ce code fait le lien avec la bibliothèque de Google font et va cha<br>choisie.                                   | arger la police que vous avez                |  |  |
| 5.                                                                                                    | Le deuxième bout de code est la propriété «font-family», que v<br>balises que vous souhaitez.                    | ous pouvez appliquer sur les                 |  |  |
|                                                                                                    | <pre>.title h1{     text-transform:uppercase;     font-size: 50px;     line-height: 50px;     margin: 0:</pre>   |                                              |  |  |
|                                                                                                    | padding: 0;<br>letter-spacing: 4px:                                                                              |                                              |  |  |
|                                                                                                    | font-weight: bold;<br>font-family: 'Alfa Slab One', curs                                                         | ive;                                         |  |  |

}

## 12. Un titre dans la section

Pour le titre de la section vous utiliserez la balise <h3>. contrairement à la balise <h1> les autres balises titres (h2,h3,h4,h5,h6...) peuvent être utilisées plusieurs fois. Les numéros correspondent au niveau du titre, exemple :

### H1 POUR LE TITRE DU SITE H2 pour un sous titre H3 pour le titre d'une section H4 pour le titre d'un article

H5 etc

1. Ajoutez simplement la balise h3 au-dessus de vos 4 colonnes, dans votre code HTML :

2. Dans la feuille de style CSS :

| h3{ |                                      |          |
|-----|--------------------------------------|----------|
|     | <pre>font-weight:normal;</pre>       |          |
|     | font-family: 'Alfa Slab One',        | cursive; |
|     | <pre>text-transform:uppercase;</pre> |          |
|     | font-size:36px;                      |          |
|     | text-align: center;                  |          |
| ٦ r |                                      |          |

Vous pouvez, changer les propriétés et utiliser la police que vous avez choisi dans Google font

# 13. Un footer avec des liens vers les réseaux sociaux

En bas de page nous allons créer, comme pour la section, un cadre container. Mais, cette foisci, nous utiliserons la balise <footer>. Dans cette balise footer, il y aura un cadre de 1200px qui contiendra deux colonnes. Dans une des colonnes, nous mettrons des icônes de réseaux sociaux avec leurs liens. Et dans l'autre colonne, nous aurons un formulaire de contact.

Le code source HTML du footer est assez semblable au code de la section que vous avez fait précédemment.

1. En bas de page juste avant la balise </body>, ajoutez ce code (voir page suivante)

# **13. Un footer avec des liens vers les réseaux sociaux** *(suite)*

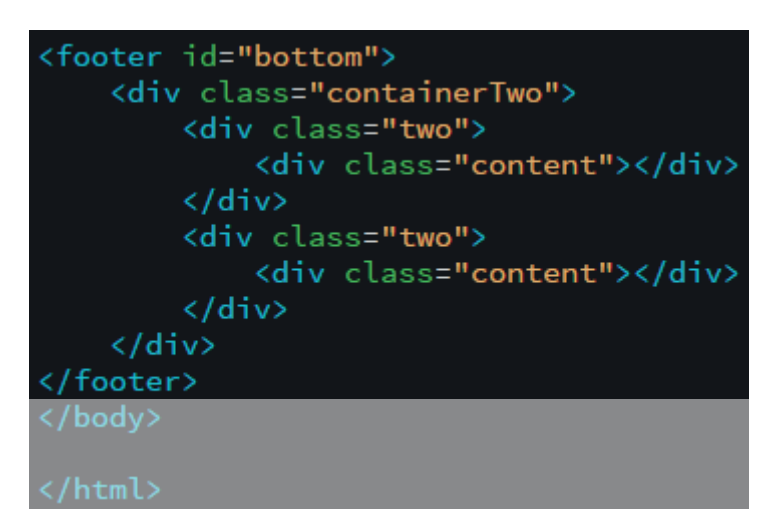

2. Dans la feuille de style CSS

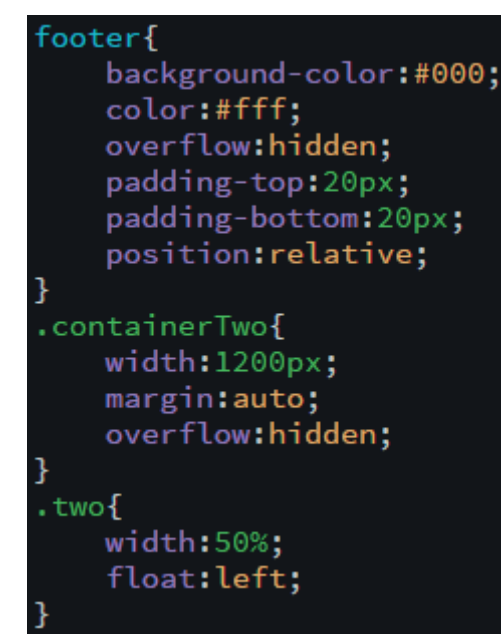

3. Allez chercher sur internet des icônes de différents réseaux. Modifiez-les pour qu'ils correspondent à votre style graphique, et enregistrez-les dans le dossier «images» de votre site.

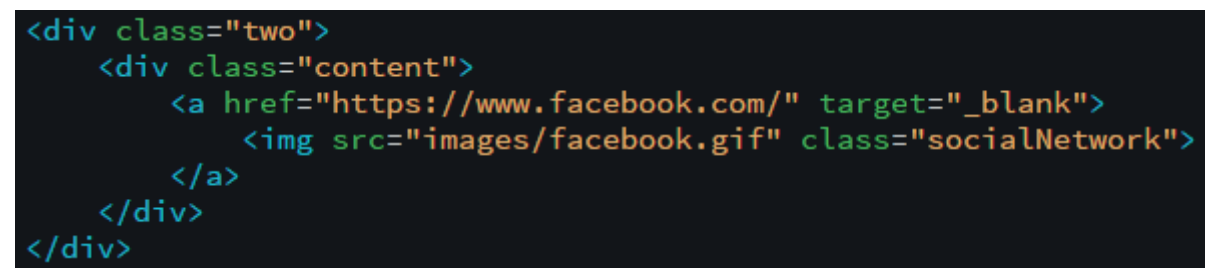

4. Dans le code HTML. Dans la première balise <div class="two"></div> imbriquez ce bout de code :

target="\_blank" ouvre le lien dans une nouvelle page.

5. Ajoutez d'autres liens et images à la suite.

# 14. formulaire de contact

Pour réaliser un formulaire, nous avons besoin de nouvelles balises. <form></form> encadre le formulaire et définit les actions de ce dernier <label></label> entoure l'intitulé d'un champ (ex: Nom, Prénom, Email ...) <input/> correspond aux champs (type=»text») ou au bouton «envoyer» (type=»submit») <textarea></ textarea> est un champ de texte étendu

1. Voici le code à ajouter dans l'HTML dans la deuxième balise <div class=»two»></div>

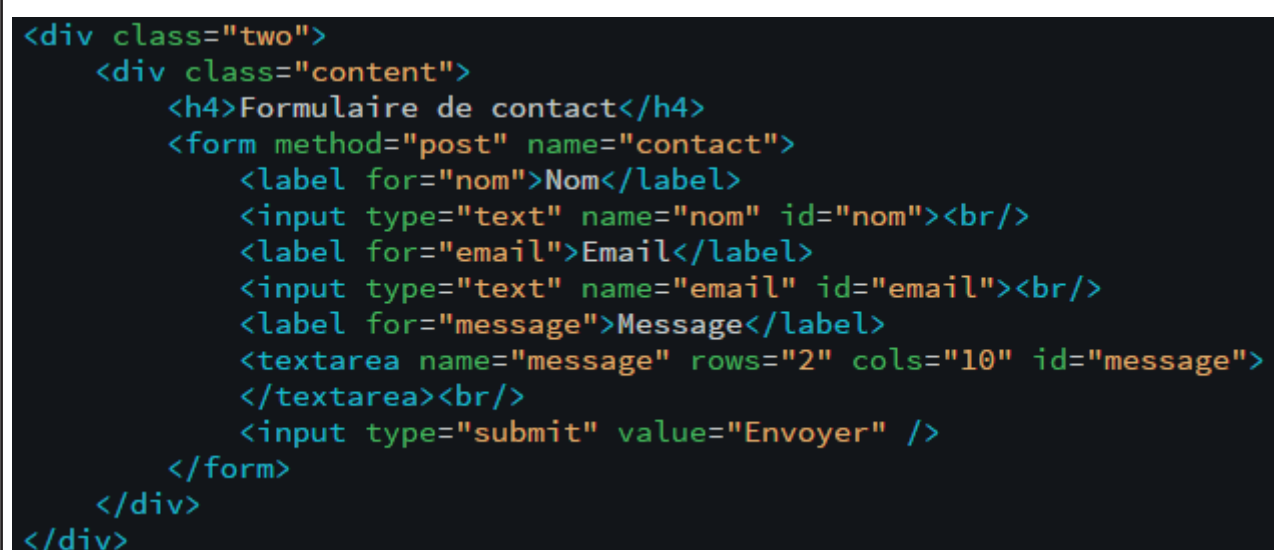

2. Dans la feuille de style CSS :

```
footer form{
   margin-top:15px;
   }
footer form label{
   width:150px;
   height:40px;
   margin: 10px 0 0 0;
   display:inline-block;
   vertical-align:top;
   }
footer form input{
   width:370px;
   height:30px;
   outline:none;
   border:none;
   float: right;
   }
footer form textarea{
   width: 365px;
   height: 70px;
   border: none;
   margin-bottom: 15px;
    float: right;
```

### 14. formulaire de contact (suite)

Nous avons déjà vu plusieurs types de sélecteurs (balise, class, id, hiérarchie), voici un cas particulier (à modifier dans la feuille de style):

```
footer form input[type=submit]{
    background-color:rgba(188,155,27,0.50);
    color: #FFF;
}
footer form input[type=submit]:hover{
    background-color:rgba(188,155,27,1);
    cursor: pointer;
}
```